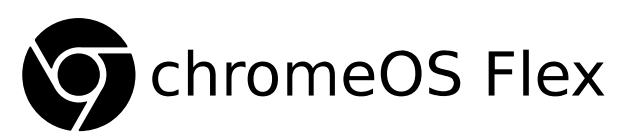

Das freie Betriebssystem (analog zum kommerziellen <u>Google Chromebook</u>) ist bestens geeignet, alten Notebooks das Leben zu verlängern (→ Nachhaltigkeit). Es lässt sich auf *beinahe allen* Geräten ( Windows, K Mac oder A Linux) problemlos installieren. Einzige Voraussetzung: Gültiger Google-Account à la petra.muster@gmail.com

Das einfach zu bedienende Betriebssystem hat einen  $\Delta$ <u>-Linux-Kernel</u> und wird ausschließlich im <u>Ochrome-Browser</u> dargestellt. Sämtliche Daten werden in der Google-Cloud gespeichert. Das System wird weltweit an vielen Schulen eingesetzt und gilt als sehr sicher.

### Vorbereitung: Boot-Medium erstellen

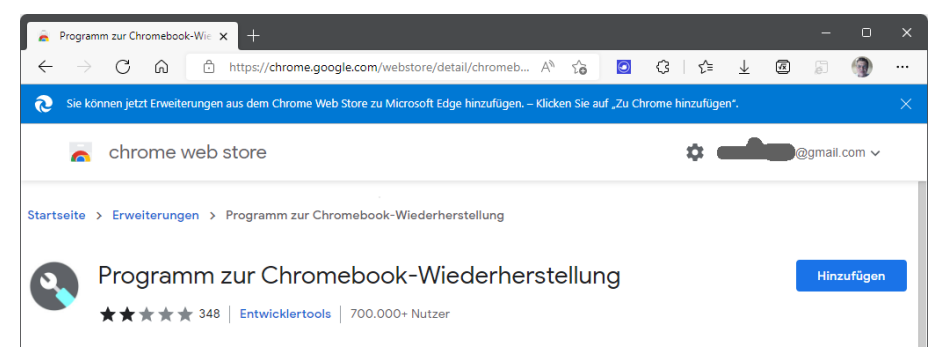

#### **Chrome-Erweiterung installieren**

Als erstes sollte man auf einem Computer im O Chrome Browser die Erweiterung «<u>Programm zur</u> <u>Chromeboook-Wiederherstellung</u>» installieren (Chrome: Apps, Web Store).

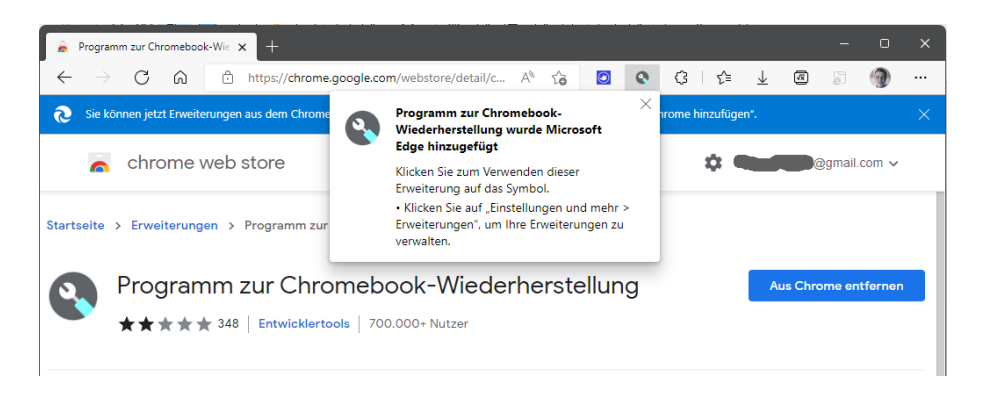

Nun kommt die Erweiterung zum Einsatz. Es handelt sich um ein Programm, das einen USB-Stick mit einem <u>Bootloader</u> beschreibt. Dort befindet sich dann **Orter** chromeOS Flex, das vollständige Betriebssystem, das man dann auf dem Zielcomputer aufspielen wird.

| Über diesen Knonf wird das Programm gestartet:  | ٩ | ¢        | ≲็≡      | $\overline{\uparrow}$ |  |
|-------------------------------------------------|---|----------|----------|-----------------------|--|
| ober diesen Knopr wird das i fogramm gestartet. |   | Recovery | Extensio | n Tool                |  |

| 🔦 Programm zur Chromebook-Wiederherstellung                  | – o x          |
|--------------------------------------------------------------|----------------|
| Programm zur Chromebook-Wiederherstellung -> Schritt 1 von 3 | Chrome OS Flex |
| Chromebook identifizieren                                    |                |
| Google Chrome OS Flex \$                                     |                |
| Modellnummer direkt eingeben                                 |                |
|                                                              | Chrome OS Flex |
| Weitere Informationen                                        | Zurück Weiter  |

#### USB-Bootmedium erstellen

Im ersten Dialog unbedingt diese Auswahl treffen. Darauf mit **Weiter** den USB Memory Stick beschreiben (dauert einige Zeit...).

### Zielcomputer von USB-Medium starten

Jeder Hersteller kennt eigene Verfahren, um das Boot-Medium auszuwählen (ggf. im Web nachschlagen...). Bekannte Tastenkombinationen:

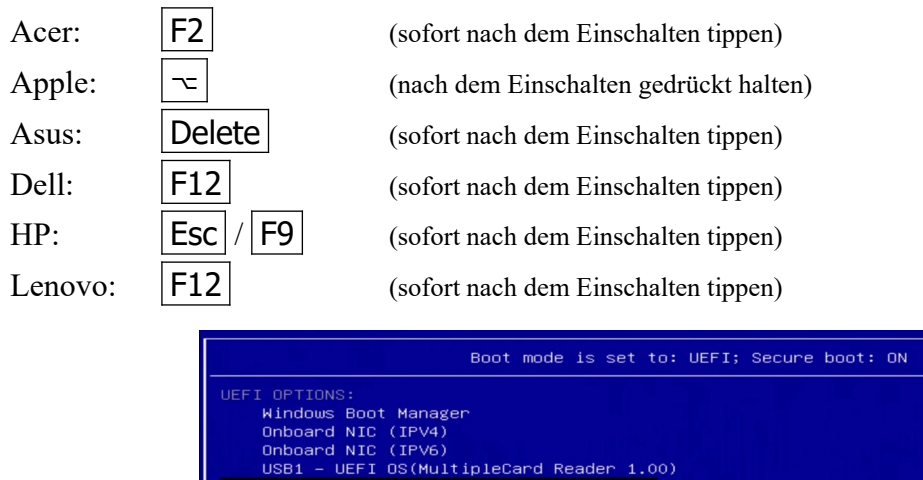

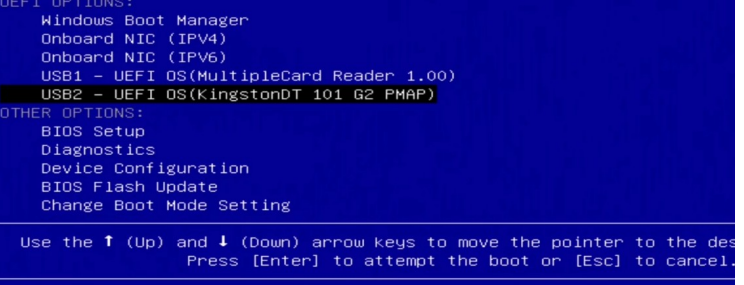

Auswahl des Bootmediums im BIOS/UEFI

Falls unser Stick nicht in der Liste erscheint, *alle* <u>TPM</u>– und andere «Sicherheits-Features» (z.B. Drive-Lock) im UEFI/BIOS des Ziel-PCs deaktivieren. Nun kann unser Bootmedium ausgewählt werden. Der Installationsvorgang dauert einige Minuten, ist aber selbsterklärend.

# So sieht OchromeOS Flex im Betrieb aus

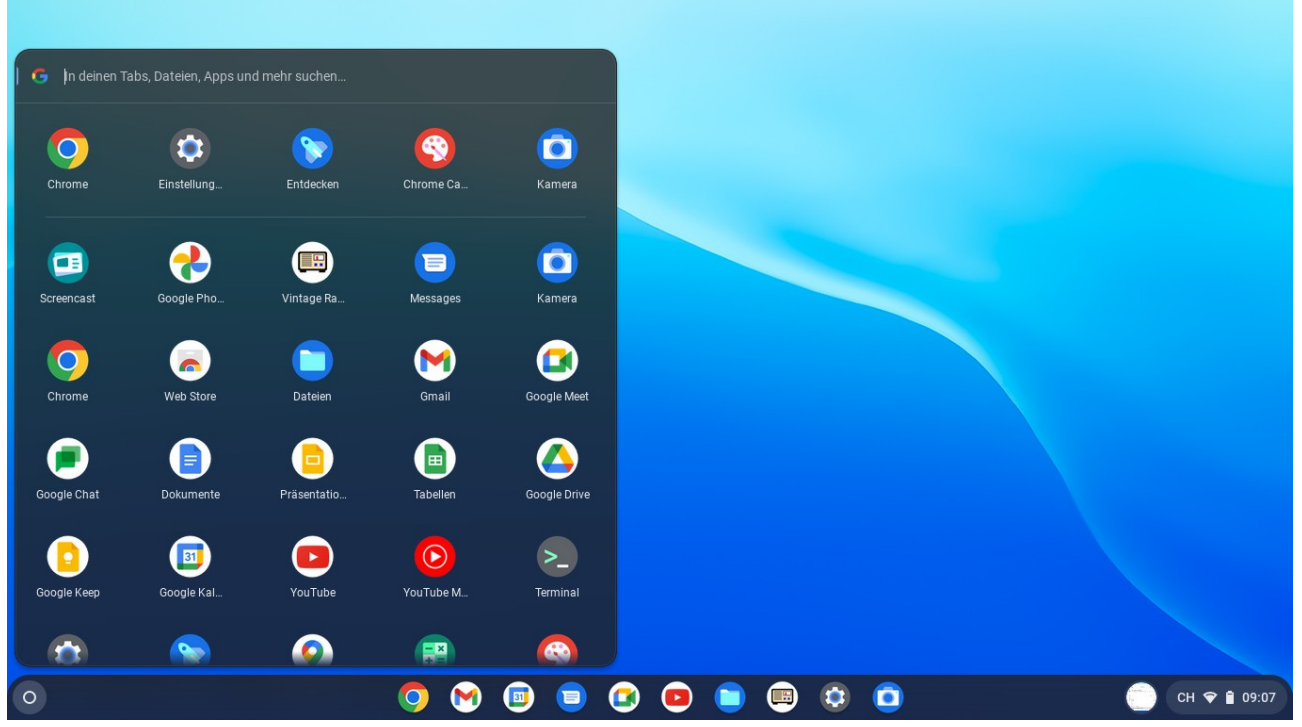

Im Startmenü findet man sich sofort zurecht...

|   | G Google x 🕲 😑 Nützliche Hotkey x   📖 SRF Swiss Pop 🐠 x   🏟 Einstellungen – Übe x   📖 Radio                                         | ×   +                |
|---|----------------------------------------------------------------------------------------------------|----------------------|
|   | $\leftarrow$ $\rightarrow$ C $\triangle$ $\triangleq$ google.com                                                                    | < * * 🖬 🗄            |
|   | Q Image: Coogle Suche Coogle Suche Coogle Suche Coogle Suche Coogle Suche Coogle angeboten auf: English Français Italiano Rumantsch | Gmail Bilder 🔛 🛞     |
|   |                                                                                                    |                      |
|   | Schweiz                                                                                                    |                      |
|   | CO2-neutral seit 2007                                                                                                    |                      |
|   | Über Google Werbeprogramme Unternehmen Wie funktioniert die Google Suche?                                                           |                      |
|   | Datenschutzerklärung Nutzungsbedingungen Einstellungen                                                                              |                      |
| 0 | 🧿 😒 🥃 💿 🕲 🕲                                                                                                    | 🗊 🗐 🖪 🛛 СН 🗢 🖬 12:08 |
|   |                                                                                                    |                      |

Auch dieser Browser dürfte einem bekannt vorkommen...

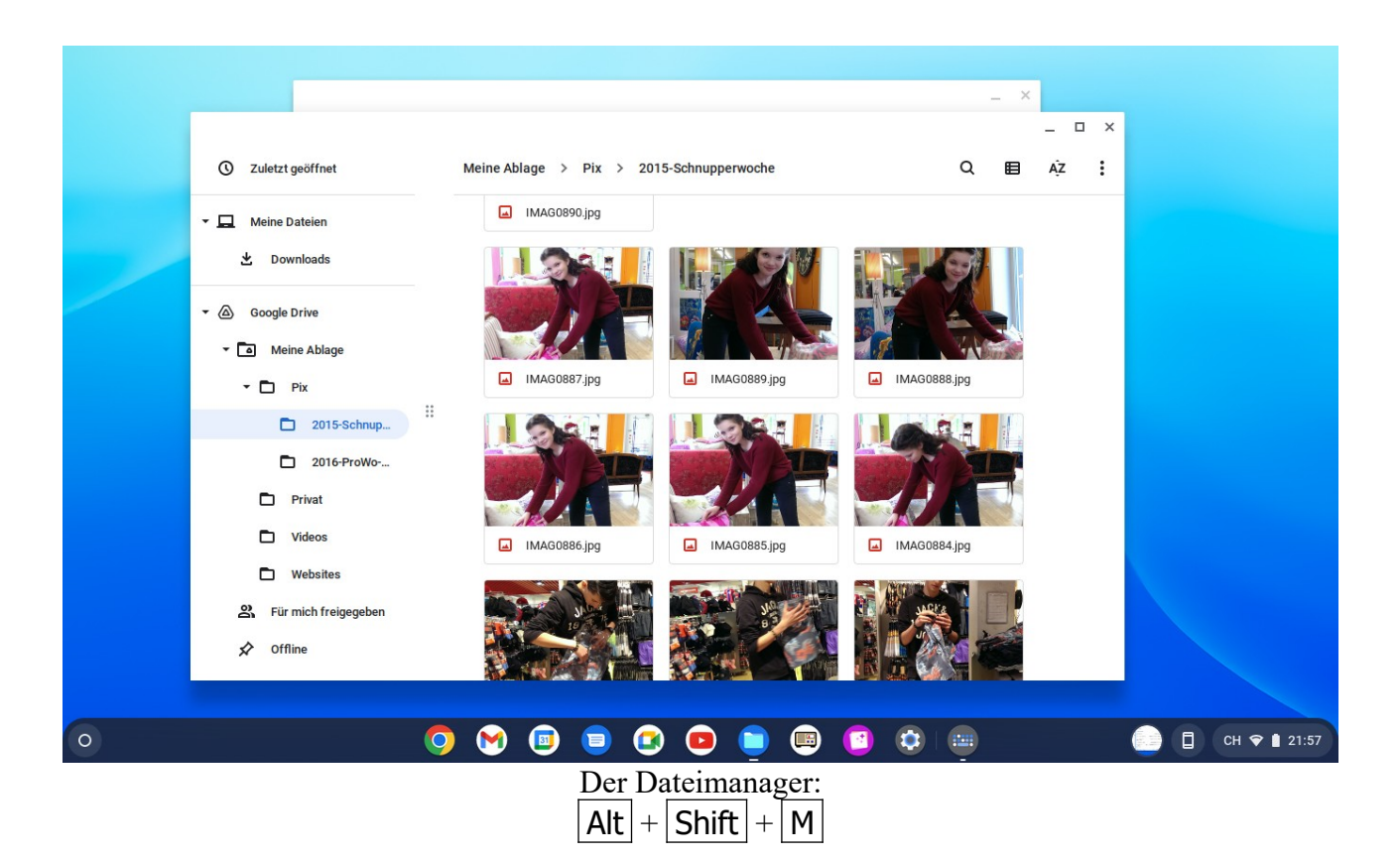

Offline-Dateien sind auch ohne Internet-Zugang verfügbar.

×

## Die ChromeOS Flex Tastatur

| ingige Tastenkombinationen   | Adressleiste fokussieren                       | * Strg * + * I * oder * Alt * + * d *            | Abmelden                        | U 🔒               | \$ ×                |
|------------------------------|------------------------------------------------|--------------------------------------------------|---------------------------------|-------------------|---------------------|
| bs & Fenster                 | Aktuelle Seite neu laden                       | C'oder Strg + r                                  | 3                               | *                 | Ť                   |
| ite & Webbrowser             | Das Fenster öffnen, Alt • +<br>das am längsten | * Umschalttaste * gedrückt halten und * Tab *    | MEXICO -<br>Mittel              | Bluetooth -<br>An | Bedienungshilf      |
| stem- & Displayeinstellungen | nicht genutzt wurde                            | wunschte Fenster angezeigt wird, dann ioslassen. | Θ                               |                   | R                   |
| dienungshilfen               | Feststelltaste aktivieren und deaktivieren     | * Alt * + * Durchsuchen *                        | Benachrichti 🝷<br>An: alle Apps | Screenshot        | Nearby-Sicht<br>Aus |
| -                            | Fokus auf Such- und Adressleiste setzen        | * Strg * + * k * oder * e *                      | <b>.</b> —                      | ••                | - >                 |
|                              | Google Assistant öffnen                        | Durchsuchen + • a •                              | o —                             |                   | •                   |
|                              | Hilfe zu Tastenkombinationen öffnen            | * Strg * + * Alt * + * - *                       | Di, 26. Juli   91 % - N         | loch 2:22 h       |                     |
|                              | Inhalt aus der Zwischenablage einfügen         | • Strg • + • v •                                 |                                 |                   | СН 🗢 🗎 09:          |

Wer wie unter Windows oft mit den Funktionstasten **F1**...**F12** arbeiten möchte, sollte diese Einstellung vornehmen:

|                                                                                                    |                   |                                                      |                |         | — | × |
|----------------------------------------------------------------------------------------------------|-------------------|------------------------------------------------------|----------------|---------|---|---|
| Ein                                                                                                    | stellungen        | Q In Einstellungen suchen                            |                |         |   |   |
| \$                                                                                                    | Netzwerk          | Durchsuchen                                          | Durchsuchen    |         |   |   |
| *                                                                                                    | Bluetooth         | Strg                                                 | Strg           |         |   |   |
| ۵                                                                                                    | Verbundene Geräte | Alt                                                  | Alt            |         |   |   |
| ÷                                                                                                    | Konten            | Esc-Taste                                            | Esc-Taste      |         |   |   |
|                                                                                                    | Gerät             | Rücktaste                                            | Rücktaste      |         |   |   |
|                                                                                                    | Personalisierung  | Feststelltaste                                       | Feststelltaste |         |   |   |
| Q                                                                                                    | Suchmaschine      | Tasten der obersten Reihe als Funktionstasten nutzen |                |         |   |   |
| Sicherheit und Datenschutz Halte die Suchtaste gedrückt, um die Funktion der Tasten in der obersten Reihe |                   | eihe zu ändern                                       |                |         |   |   |
|                                                                                                    | Apps              | Automatische Wiederholung aktivieren                 |                | -       |   |   |
| Ť                                                                                                    | Bedienungshilfen  | Verzögerung vor Wiederholung                         | Lang           | Kurz    |   |   |
| Erweitert •                                                                                               |                   | Wiederholungsrate                                    | Langsam        | Schnell |   |   |
|                                                                                                    |                   | Tastenkombinationen ansehen                          |                | ß       |   |   |

So verhält sich die Tastatur in SchromeOS Flex wie im bekannteren Betriebssystem Microsoft **H** Windows.

Viel Spaß auf dem *alten* Computer mit dem *neuen* Betriebssystem ChromeOS Flex !